## INICIO DE SESIÓN DE CUENTA PARENTVUE

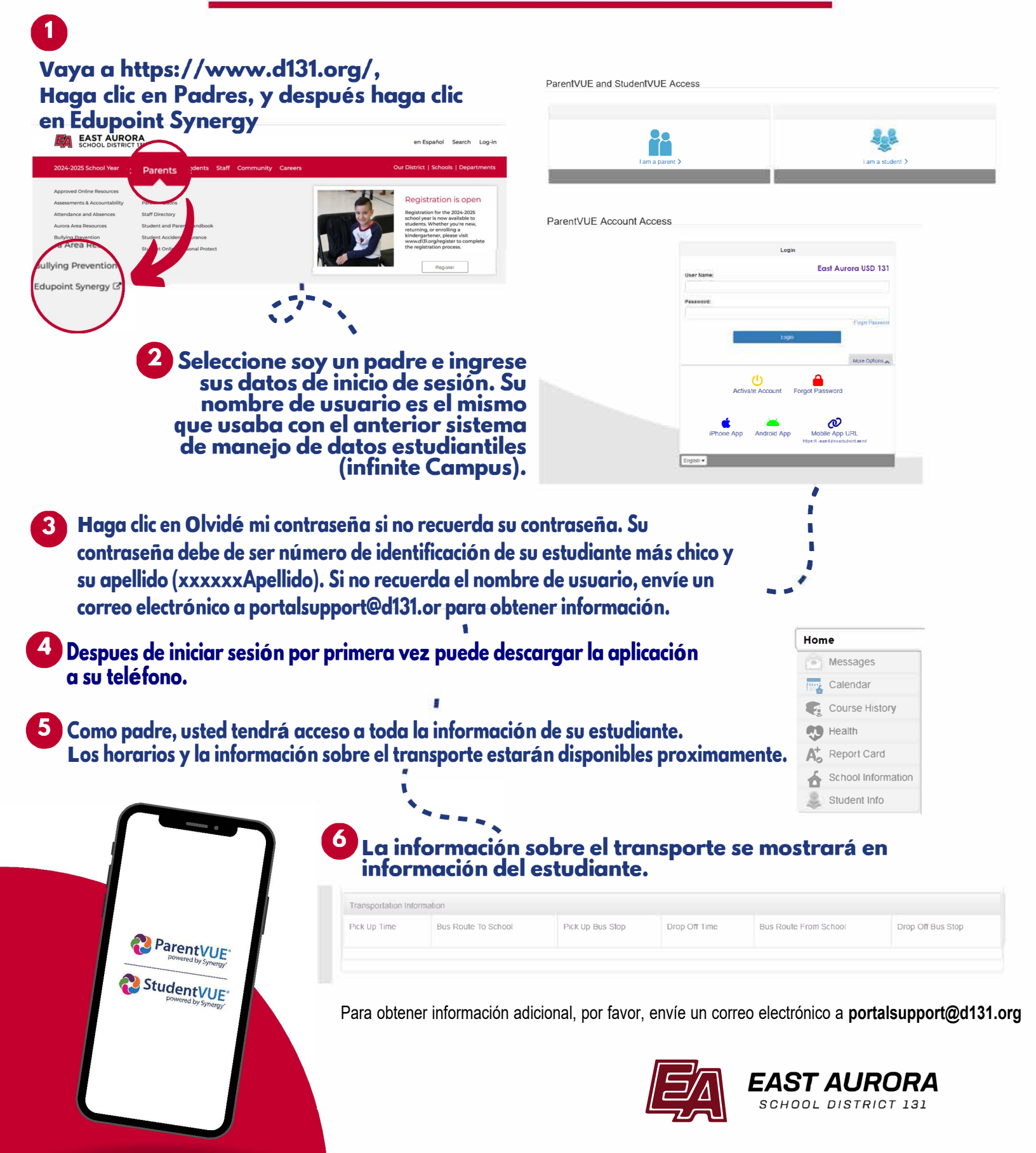